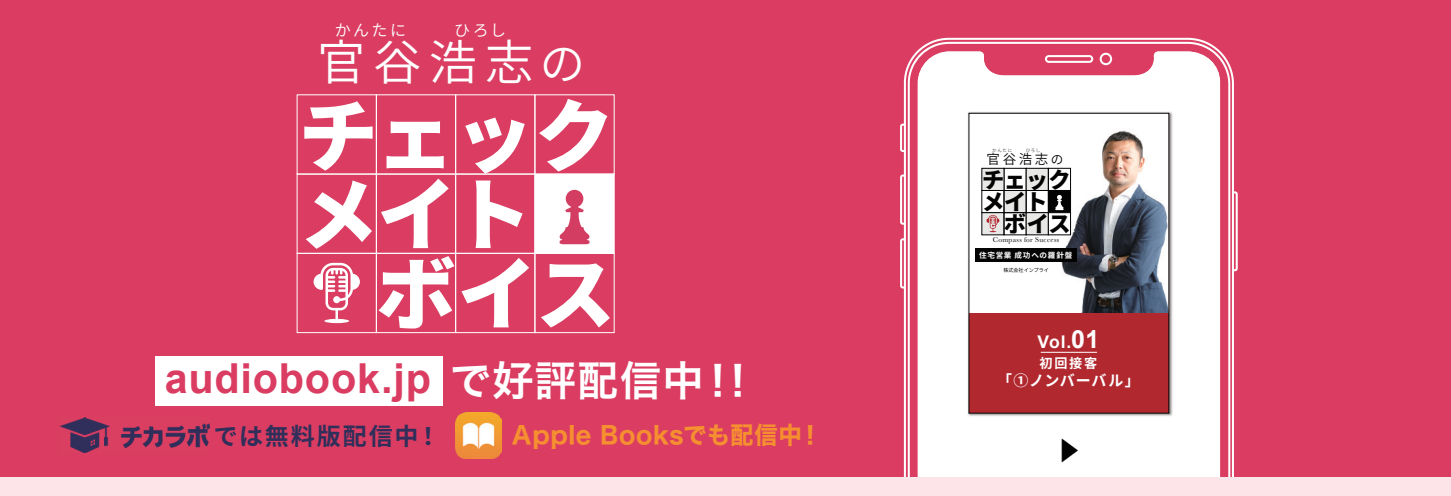

## 「オーディオブック」での購入・再生方法

## WEBブラウザ を利用する場合 ※下記はPCでの表示画面になります。

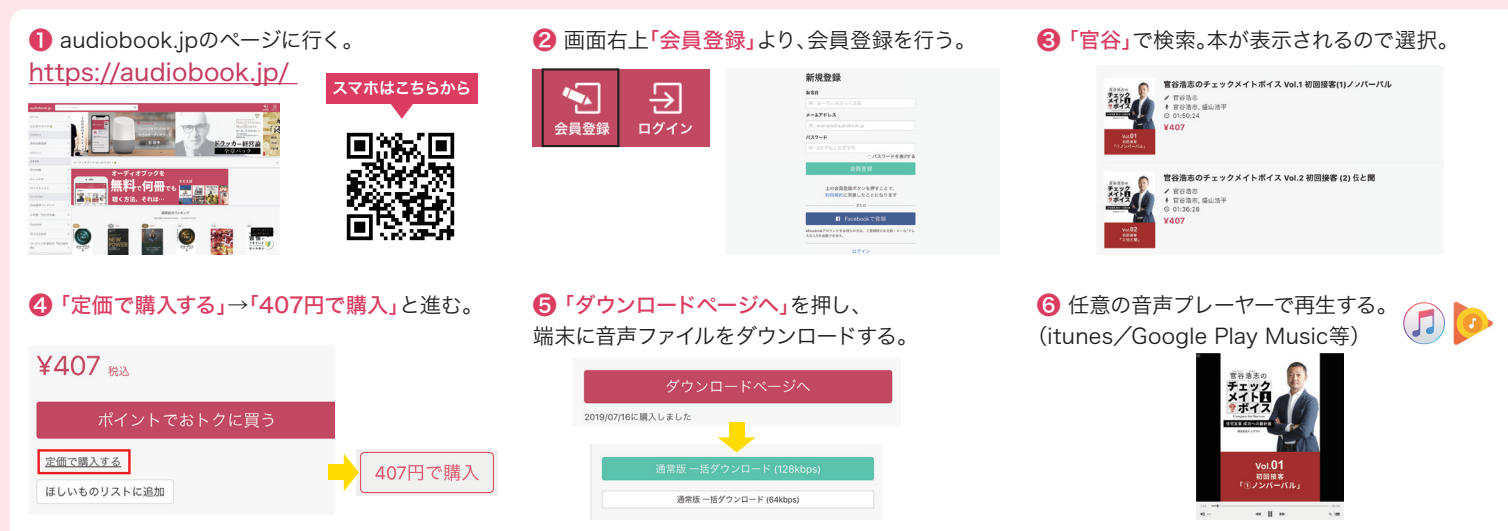

アプリを利用する場合(iOS / Andoroid) ※Andoroidでは、アプリから直接購入できないのでご注意ください。

| iOS(iPhone)の場合・・・ まずはApp Storeでオーディオブックアプリをダウンロード!アプリを起動し、会員登録を行う。 🏟 App Store |                                                                                                    |                                                   |                                                                                                    |                                                                                                  |                                                                                                    |                                                                             |                                                                    |
|--------------------------------------------------------------------------------|----------------------------------------------------------------------------------------------------|---------------------------------------------------|----------------------------------------------------------------------------------------------------|--------------------------------------------------------------------------------------------------|----------------------------------------------------------------------------------------------------|-----------------------------------------------------------------------------|--------------------------------------------------------------------|
| <ul> <li>● アプリを起動<br/>し、「官谷」で検索。</li> <li>本が表示されるの</li> <li>で選択。</li> </ul>    |                                                                                                    | ?「C350で購入」<br>を選択し購入する。<br>コインはアプリ内で<br>購入してください。 | Conception of the second second secon | ⑤「ダウンロードして聴く」を押し、端末に音声ファイルをダウンロードする。                                                             |                                                                                                    | ④「再生」を押し、聴く。ダウンロードした<br>音声ファイルは『ライ<br>ブラリ』から確認することができる。                     |                                                                    |
| Androidの場合・・・ まずはGoogle Playでオーディオブックアプリをダウンロード!アプリを起動し、会員登録を行う。 ▶ Google Play |                                                                                                    |                                                   |                                                                                                    |                                                                                                  |                                                                                                    |                                                                             |                                                                    |
| <ul> <li>● アプリを起動<br/>し、「官谷」で検索。</li> <li>本が表示されるの</li> <li>で選択。</li> </ul>    | Φ     B       Δ to at     B       B     B       B     B       C     B       B     B       C     B       B     B       B     B       < | 2「407円で購入」<br>を押すとwebサイト<br>の購入ページに飛<br>びます。      | transformed and the second and the second and       | <ul> <li>購入が完了した<br/>らアプリに戻り、画<br/>面下の『ライブラ<br/>リ』へ移動。</li> <li>購入した本が表示<br/>されるので選択。</li> </ul> | 4433     Image: Constraint of the constraint of the constr | ダウンロード」を<br>押し、端末に音声ファ<br>イルをダウンロード<br>する。ダウンロードが<br>終了すると、この画面<br>から再生できる。 | <section-header><section-header></section-header></section-header> |

※当コンテンツは「聴き放題」では視聴できません。※「月額会員」「聴き放題」など、サービスがわかりにくい部分がありますので、詳しくは「はじめてガイド」「よくある質問」にてご確認してください。

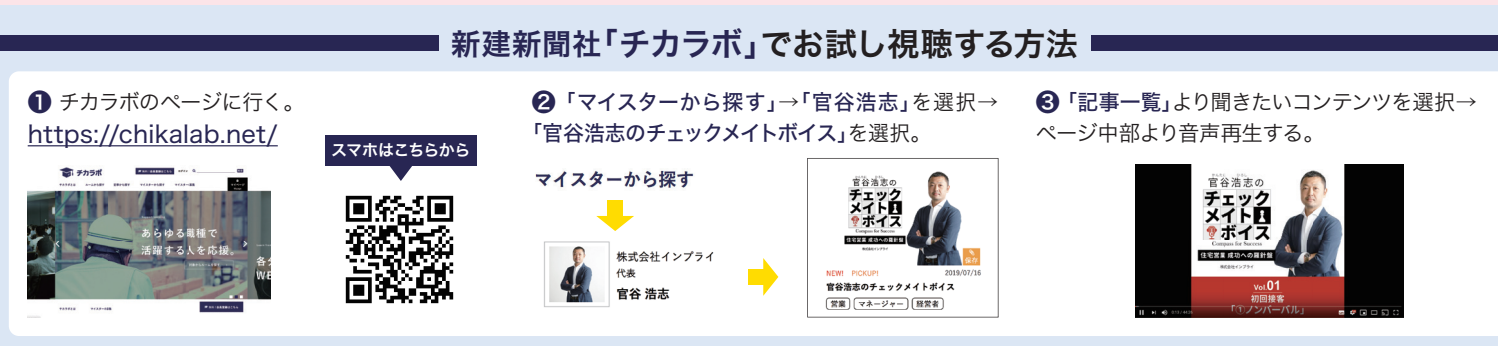

※チカラボでは、各コンテンツの前半部分のみ配信しています。フルバージョンはAudiobook.jpにて購入いただけます。